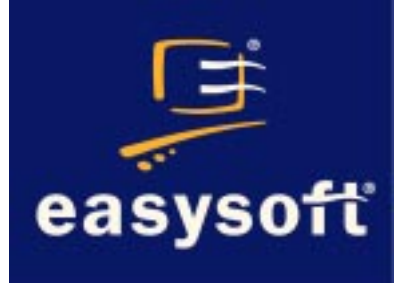

### Easysoft Data Access Remote Server Licensing

# Installation Guide and User Manual

Document Version 1.0.0.0 Publisher: Easysoft Limited

Thorp Arch Grange Thorp Arch Wetherby LS23 7BA United Kingdom

Copyright © 1993-2002 by Easysoft Limited.

All rights reserved.

You may not reverse engineer, decompile or disassemble this manual. Information in this manual is subject to change without notice. Companies, names, and data used in examples are fictitious unless otherwise noted.

The names of companies referred to herein, their corporate logos, the names of their hardware and software may be trade names, trademarks or registered trademarks of their respective owners.

Easysoft and the Easysoft logo are registered trademarks of Easysoft Limited.

## **REMOTE LICENSING**

## 1

#### A guide to Easysoft Remote Server Licensing

The Easysoft License Server is a standalone Windows program which enables a user to license an Easysoft product on multiple machines with a single license key.

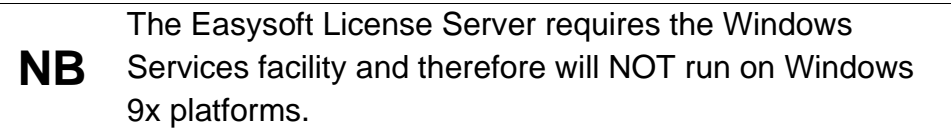

#### Chapter Guide

- Introduction
- Configuring the license server machine
- Configuring a product machine

#### Introduction

The Easysoft License Manager obtains a license for each machine on which an Easysoft software program is installed, granting a specific number of concurrent connections, one of which is allocated each time that component is utilised.

Therefore, if a five-connection license is purchased then five individual connections can be made concurrently before a licensing error message is reported and the next user prevented from using the software.

**NB** Licenses are based on connections, not users. It is possible for a user to make multiple connections.

The Easysoft License Server is a standalone piece of software which can be installed on any machine that is available via a network to all the relevant target machines on which licenses are required.

It enables a user to license multiple machines (which otherwise would require multiple authorization codes) by linking remotely to the Easysoft License Server.

Rather than obtaining a license with an authorisation key for each machine using the Easysoft License Manager, the user is required to click the **Remote License** button and enter the DNS name (or IP address) and port number of the license server machine.

For added security and reliability of access, the Easysoft License Server may be installed on more than one machine. This provides a backup in the event of a crash on the primary machine by allowing a user to amend the DNS field to that of the alternative machine.

NB

Installing the Easysoft License Server on a backup license server machine would require a second Easysoft license.

#### Configuring the license server machine

#### **OBTAINING AN EASYSOFT PRODUCT**

- 1. Download the Easysoft product software if you have not already done so.
- Obtain your authorization code by purchasing the software from Easysoft's web site (http://www.easysoft.com) or by contacting the Sales Department on +44 (0) 1937 860 000.

Your authorization code(s) will be emailed to you.

3. Install the Easysoft product software on the license server machine.

This will install the Easysoft License Manager, update the required registry settings and automatically start the Easysoft License Manager to allow you to obtain your remote product license.

#### OBTAINING A REMOTE LICENSE

 Fill in the Name, E-Mail Address, Company, Telephone and Facsimile fields in the Contact Information screen of the Easysoft License Manager:

|                                                                | n                                                                                                    | 1                                      |
|----------------------------------------------------------------|----------------------------------------------------------------------------------------------------|----------------------------------------|
| The following cor<br>already registered<br>with your registral | itact details are required to generate your license keys. If you have<br>J with the Easysoft web site, please ensure your details are consistent<br>ion. | <u> </u>                               |
| <u>N</u> ame                                                   | John Smith                                                                                                    | <u>H</u> elp                           |
| E-Mail <u>A</u> ddress                                         | john.smith@easysoft.com                                                                                                    |                                        |
| Company                                                        | Easysoft Limited                                                                                                    |                                        |
| [elephone                                                      | +44 (0) 1937 860 000                                                                                                    |                                        |
| ac <u>s</u> imile                                              | +44 (0) 1937 860 001                                                                                                    |                                        |
| nstalled Licenses                                              |                                                                                                    | ]                                      |
| -<br>License keys car<br>already supplied (                    | i be generated by clicking the Request License option. To add licenses<br>to you, click the Enter License option.                                        | <u>R</u> eques<br>License              |
|                                                                |                                                                                                    |                                        |
|                                                                |                                                                                                    | R <u>e</u> move<br>License             |
|                                                                |                                                                                                    | Remove<br>License<br>Remote<br>License |

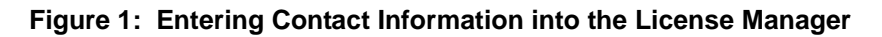

2. Click Request License.

The License Type dialog box is displayed:

| 🍓 Easysoft Data Ad | ccess License Manager                                                                                                    |                                                       |                                  | × |
|--------------------|----------------------------------------------------------------------------------------------------|-------------------------------------------------------|----------------------------------|---|
|                    | License Type<br>Time Limited Trial<br>Non-expiring License<br>You must select the type of license<br>you wish to obtain a non-expiring lic<br>Easysoft web site www.easysoft.co<br>authorization code | you require. If<br>cense, visit the<br>om to obtain a | <u>N</u> ext<br><u>P</u> revious | ] |

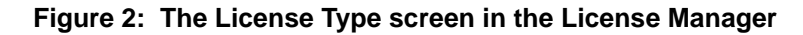

3. Choose Non-expiring License and then click Next.

The Authorization Code dialog box is displayed:

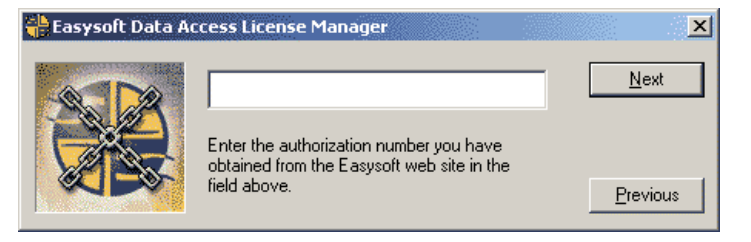

Figure 3: The Authorization Code screen in the License Manager

4. Enter your authorization code and then click Next.

The Your Details dialog box is displayed:

| <mark>ម</mark> Easysoft Data A | ccess License                                                                                                    | Manager                                                                                                    | ×                                                                                                   |
|--------------------------------|----------------------------------------------------------------------------------------------------|----------------------------------------------------------------------------------------------------|----------------------------------------------------------------------------------------------------|
|                                | Your Details<br>From<br>Company<br>Telephone<br>Facsimile<br>E-mail<br>Authorization I<br>If the above infr<br>able to request<br>You may either<br>directly obtain y<br>contact Easyso | John Smith<br>Easysoft Limited<br>+44 (0) 1937 860 000<br>+44 (0) 1937 860 001<br>john.smith@easysoft.com<br>No<br>ormation is correct you are now<br>a license from Easysoft.<br>send a request via e-mail,<br>our license via the Internet, or<br>if with your printed details. | <u>@n-line Reques</u><br><u>E</u> -mail Request<br>Print Request<br>⊻iew Request<br><u>Previous</u> |

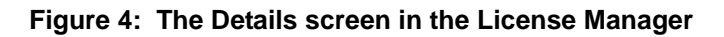

5. Choose Online Request.

A message displays the number of added licenses:

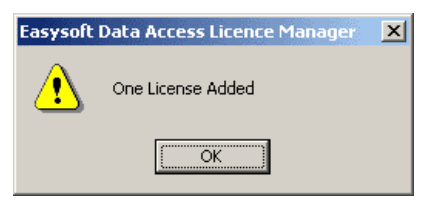

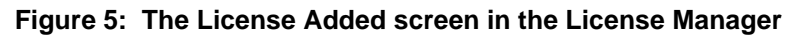

6. Click OK.

The **Contact Information** screen of the Easysoft License Manager displays details of the remote license you have just obtained.

| 🖶 Easysoft Data A                                               | iccess License Manager                                                                                                    | ×                                                            |
|-----------------------------------------------------------------|----------------------------------------------------------------------------------------------------|--------------------------------------------------------------|
| Contact Informatio                                              | n                                                                                                    |                                                              |
| The following con<br>already registered<br>with your registrati | tact details are required to generate your license keys. If you have<br>with the Easysoft web site, please ensure your details are consistent<br>ion. | <u>F</u> inish                                               |
| <u>N</u> ame                                                    | John Smith                                                                                                    | <u>H</u> elp                                                 |
| E-Mail <u>A</u> ddress                                          | john.smith@easysoft.com                                                                                                    |                                                              |
| <u>C</u> ompany                                                 | Easysoft Limited                                                                                                    |                                                              |
| <u>T</u> elephone                                               | +44 (0) 1937 860 000                                                                                                    |                                                              |
| Facsimile                                                       | +44 (0) 1937 860 001                                                                                                    |                                                              |
| Installed Licenses<br>License keys can<br>already supplied t    | be generated by clicking the Request License option. To add licenses<br>o you, click the Enter License option.<br>3CJDBC Gateway (Remote)             | Request<br>License<br>Remove<br>License<br>Remote<br>License |

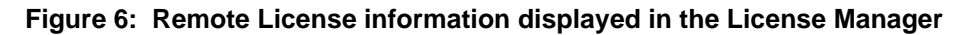

A valid remote license has now been obtained.

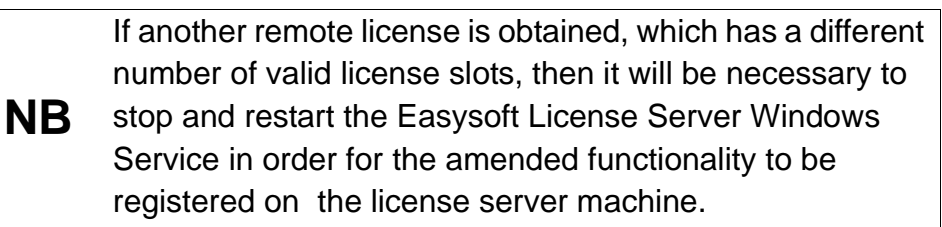

Next, it is necessary to obtain and install the Easysoft License Server on this machine.

#### **OBTAINING THE EASYSOFT LICENSE SERVER**

- 1. Download the Easysoft License Server from the Easysoft FTP site, which is available 24 hours a day at ftp://ftp.easysoft.com.
- 2. Change to the pub/license server directory and then select EasysoftLicenseServer.exe.
- 3. Click the Save button on the File Download dialog box and choose a directory in which to store the program file.

#### INSTALLING THE EASYSOFT LICENSE SERVER

1. Click on the EasysoftLicenseServer file.

Please shut down other Windows programs before installing. In **Caution!** particular, if Microsoft Outlook is running there can be a pause of up to several minutes when InstallShield is started.

> There will be a short delay while setup prepares the wizard to guide you through the rest of the install procedure.

> The Easysoft License Server **Welcome** dialog box is then displayed:

#### **REMOTE LICENSING** *A guide to Easysoft Remote Server Licensing*

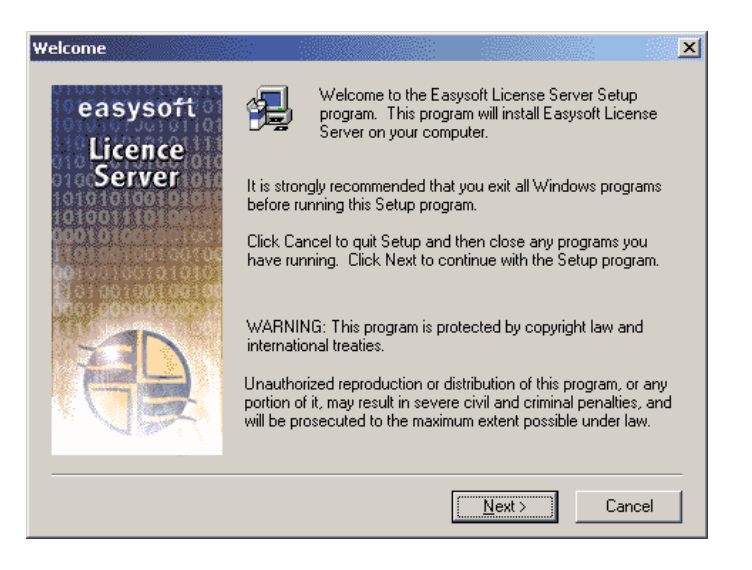

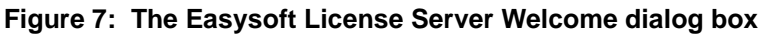

2. Click Next.

The Choose Destination Location dialog box is displayed:

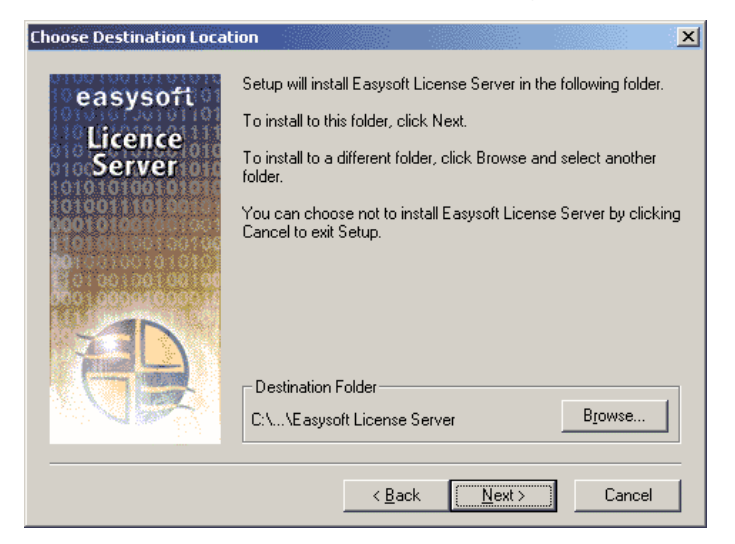

Figure 8: The Choose Destination Location dialog box

3. Click Next.

The Select Program Folder dialog box is displayed:

| Select Program Folder                                              | ×                                                                                                    |
|--------------------------------------------------------------------|----------------------------------------------------------------------------------------------------|
| easysoft<br>Licence<br>Server                                      | Setup will add program icons to the Program Folder listed below.<br>You may type a new folder name, or select one from the existing<br>Folders list. Click Next to continue.<br>Program Folders: |
| 10100111013666<br>00010166666<br>11013666670106<br>100667010500105 | EasysoftLicenceServer<br>Egisting Folders:                                                                                                    |
|                                                                    | Accessories Administrative Tools Adobe Adobe Acrobat Easysoft Java 2 Runtime Environment Java 2 SDK Standard Edition v1.3.1_01 Miscellaneous Netscape 6                                          |
|                                                                    | < <u>B</u> ack <u>N</u> ext> Cancel                                                                                                    |

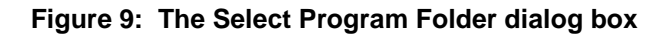

4. Click Next.

The Setup Complete dialog box is displayed:

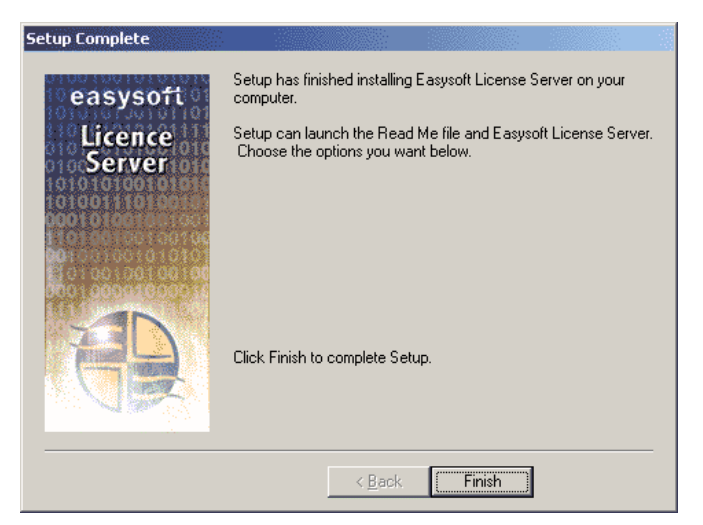

Figure 10: The Setup Complete dialog box

5. Click Finish.

The installation is now complete and a Windows Service is started up for the Easysoft License Server:

| 🍇 Services              |                                    |         |              | _ 🗆         | × |
|-------------------------|------------------------------------|---------|--------------|-------------|---|
| <u>A</u> ction ⊻iew ← → | 🖿 💽 😭 🔂 🛃 🔡 🕨                      |         | ₽            |             |   |
| Tree                    | Name 🛆                             | Status  | Startup Type | Log On As   |   |
| Services (Local)        | 🍓 Alerter                          |         | Manual       | LocalSystem |   |
| sus,                    | 🎇 Application Management           |         | Manual       | LocalSystem |   |
|                         | 🎇 ClipBook                         |         | Manual       | LocalSystem |   |
|                         | 🍓 COM+ Event System                | Started | Manual       | LocalSystem |   |
|                         | 🎇 Computer Browser                 | Started | Automatic    | LocalSystem |   |
|                         | Client                             | Started | Automatic    | LocalSystem |   |
|                         | 🆓 Distributed Link Tracking Client | Started | Automatic    | LocalSystem |   |
|                         | Solution Coordinator               |         | Manual       | LocalSystem |   |
|                         | Solution Client                    | Started | Automatic    | LocalSystem |   |
|                         | Easysoft License Server            | Started | Automatic    | LocalSystem | - |
|                         |                                    |         |              |             |   |

Figure 11: The Services dialog box

#### UNINSTALLING THE EASYSOFT LICENSE SERVER

This section explains how to remove the Easysoft License Server from your system.

1. Select **Start > Settings > Control Panel**, then double-click the **Add/Remove Programs** icon.

You are then presented with a list of applications that can be automatically removed.

- 2. Select Easysoft License Server and click the Add/Remove button.
- 3. Click **Yes** to confirm that you wish to remove the Easysoft License Server and all its components.

The system begins to remove all the components.

If shared components seem not to be required, you will be prompted to decide whether or not to delete them.

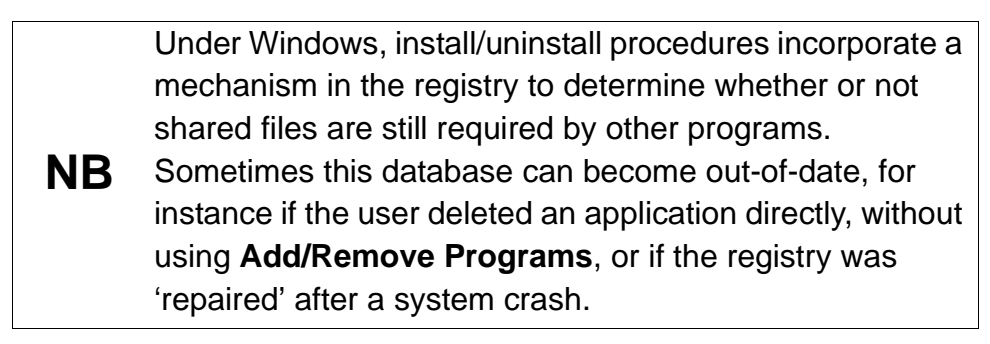

4. If you feel confident with the registry (i.e. your system has had relatively few programs installed and removed) you should click the **Yes** or **Yes to All** button to continue.

– OR –

If you have any doubts (e.g. uninstall procedures have failed in the past) you should click the **No** or **No to All** buttons.

The uninstall process removes the Easysoft License Server components from your system.

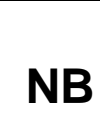

If files have been created in any of the installation directories then these directories will not be removed. In this case, the uninstall program will issue a warning and you can click **Details** to find out what directories remain.

- 5. On completion, click **OK** to go back to the Control Panel **Install/Uninstall** window.
- 6. The uninstall process is complete.

Any licenses you obtained for the Easysoft License Server and other Easysoft products are held in the Windows registry.

When you uninstall, your licenses are not removed so you do not need to relicense the product if you reinstall or upgrade.

#### Configuring a product machine

Once the license server has been configured, it can be used to license multiple product machines without the need for multiple Easysoft authorization codes.

**Caution!** The instructions in this section must be followed for each target machine.

1. Install your Easysoft product.

This will also automatically install and start the Easysoft License Manager at the end of the product install.

Click the **Remote License** button from within the Easysoft License Manager.

| 🖶 Easysoft Data A                                              | Access License Manager                                                                                                    | ×                          |
|----------------------------------------------------------------|----------------------------------------------------------------------------------------------------|----------------------------|
| Contact Informatio                                             | n                                                                                                    |                            |
| The following con<br>already registered<br>with your registrat | ntact details are required to generate your license keys. If you have<br>I with the Easysoft web site, please ensure your details are consistent<br>ion. | Einish                     |
| <u>N</u> ame                                                   | John Smith                                                                                                    | <u>H</u> elp               |
| E-Mail <u>A</u> ddress                                         | john.smith@easysoft.com                                                                                                    |                            |
| <u>C</u> ompany                                                | Easysoft Limited                                                                                                    |                            |
| <u>I</u> elephone                                              | +44 (0) 1937 860 000                                                                                                    |                            |
| Facsimile                                                      | +44 (0) 1937 860 001                                                                                                    |                            |
| - I <u>n</u> stalled Licenses                                  |                                                                                                    | _                          |
| License keys can<br>already supplied t                         | be generated by clicking the Request License option. To add licenses<br>o you, click the Enter License option.                                           | <u>R</u> equest<br>License |
| ⊞- Easysoft ODI                                                | BCJDBC Gateway                                                                                                    | R <u>e</u> move<br>License |
|                                                                |                                                                                                    | Re <u>m</u> ote<br>License |
|                                                                |                                                                                                    | <u>E</u> nter License      |
|                                                                |                                                                                                    |                            |

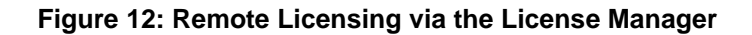

Note that the contact information on this screen are irrelevant, because licensing takes place on the license server, rather than on individual product machines.

Clicking the **Remote License** button will prompt the user to enter:

- the DNS name (or IP address) of the license server machine
- the port number by which each product machine is to access the license server machine (the connection is always made via port number 9901)

When entering the **Remote Server Name**, the machine name only should be adequate in order to identify the remote server:

| Easysoft Data Acces | s License Manager                                                      |                                                      |                    | ×           |
|---------------------|------------------------------------------------------------------------|------------------------------------------------------|--------------------|-------------|
|                     | Remote Server Name:<br>Remote Server Port:<br>If you are using a remot | machinename<br>9901<br>e license server, enter the s | erver details here | OK<br>ancel |

Figure 13: Entering Remote Server Name machine detail only

However, if the domain name of the remote server must be specified if it differs from that of the product machine:

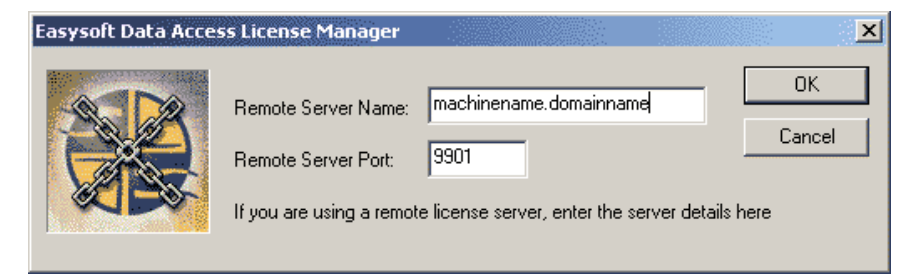

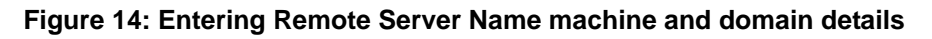

The details that are required for the product machine to access the license server machine have now been written to the Windows registry:

```
Windows Registry Editor Version 5.00
```

```
[HKEY_LOCAL_MACHINE\SOFTWARE\Easysoft\LicenceServer]
"Server"="machinename"
"Port"="9901"
```

#### Figure 15: Easysoft License Server Registry settings

These settings can also be updated without using the License Manager if an Administrator distributes a .reg file to all the users of product machines.

This file may then be double-clicked in order to update the Windows Registry directly (assuming the user has Local Administrator privileges).

The Easysoft License Manager can also be run manually
 by selecting Start->Programs->Easysoft->Easysoft
 Data Access Licensing from the Start menu.